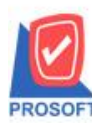

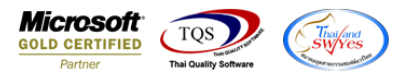

# ระบบ Inventory Control

- รายงานสินค้าคงเหลือเรียงตามคลังเพิ่มให้ "ยี่ห้อสินค้า" แสดงในรายงาน สามารถ Design เองได้
- เข้าที่ระบบ Inventory Control → IC Lot & Serial Report → รายงานสินค้ำคงเหลือเรียงตามคลัง

| WINSpeed                                                                                                    |                                                                                                    |                                                                                                    |                                                                                             |                                                |
|----------------------------------------------------------------------------------------------------|----------------------------------------------------------------------------------------------------|----------------------------------------------------------------------------------------------------|---------------------------------------------------------------------------------------------|------------------------------------------------|
|                                                                                                    | C Inventory<br>Control                                                                                                    |                                                                                                    | Database : winspeed<br>Branch : สำนักงานใหญ่<br>Login : 2<br>Version: 10.0.1185 Build on 20 | Server : JWARUNEE-PC\SQL200<br>124-01-22 08:30 |
| Cheque and Bank General Ledger General Ledger Chapter and Bank General Ledger Chapter and Bank Cheque and Bank General Ledger Chapter and Chapter and | <ul> <li>ใหล้าและวัดถุดิบ</li> <li>ใหล้าและวัดถุดิบ (แยกตามคลัง)</li> <li>ใหล้าและวัดถุดิบ (แยกตามคลังและที่เก็บ)</li> <li>สถานะวิณภิการเหลือ (จำนวน)</li> <li>สถานะวิณภิการเหลือ (จำนวน)</li> <li>สถานะวิณภิกรแร้อ (จำนวน)</li> <li>สนก้าคงเหลือที่กว่ายอด Minimum Stock</li> <li>ใหล้าคงเหลือที่กว่ายอด Maximum Stock (บวกค้างรับ)</li> <li>สินค้าคงเหลือสู่งกว่ายอด Maximum Stock (บวกค้างรับ)</li> <li>สินค้าคงเหลือสู่งกว่ายอด Maximum Stock</li> <li>สินค้าคงเหลือสู่งกว่ายอด Maximum Stock</li> <li>สินค้าคงเหลือสู่งกว่ายอด Maximum Stock (บวกค้างรับ)</li> <li>สินค้าคงเหลือสูงกว่ายอด Maximum Stock (บวกค้างรับ)</li> <li>สินค้าคงเหลือเริ่มงอามพรัสสินค้า</li> <li>มอดสินค้าคงเหลือเริ่มงอามพรัสสินค้า</li> <li>มอดสินค้าคงเหลือเริ่มงอามพรัสสินค้า</li> <li>มอดสินค้าคงเหลือเรียงอามพรัสสินค้า</li> <li>มอดสินค้าคงเหลือเรียงอามพรัสสินค้า</li> <li>มอดสินค้าคงเหลือเรียงอามพรัสสินค้า</li> <li>มอดสินค้าคงเหลือเรียงอามพรัสสินค้า</li> <li>มอดสินค้าคงเหลือเรียงอามพรัสสินค้า</li> <li>มอดสินค้าคงเหลือเรียงอามพรัสสินค้า</li> <li>มอดสินค้าคงเหลือเรียงอามพรัสสินค้า</li> <li>มอดสินค้าคงเหลือเรียงอามพรัสสินค้า</li> <li>มอดสินค้าคงเหลือเรียงอามพรัสสินค้า</li> <li>มอดสินค้าคงเหลือเรียงอามพรัสสินค้า</li> <li>มอกรินค้าไรชินต้นของสินค้าตามเลขที่ Invoice</li> <li>สรุปรายกรสินค้า</li> <li>สรุปรายกรสินค้า</li> <li>สนค้าที่ไม่มีการยาย</li> <li>นค้าที่ไม่มีการเคลือนไหวสินค้า</li> <li>ใหล้าที่ไม่มีการเคลือนไหว</li> <li>ทะเบียนเคลือนไหวสินค้า</li> </ul> | <ul> <li>ยอดสินค้า</li> <li>แนะนำการสังชื่อ</li> <li>แสดงระดับราคาขายสินค้า</li> <li>วิเคราะท์งากรปรับดันทุน</li> <li>วิเคราะท์งานวนวันสินค้าคงเหลือ</li> <li>สถานะสินค้าใบเบิก</li> <li>วิเคราะท์ Minimum and Maximum</li> <li>การเคลื่อนไหวสินค้า(แยกตามคลึงและ</li> <li>ยอดสินค้าคงเหลือ(แยกตามคลังและ</li> </ul> | เละที่เก็บ)<br>ที่เก็บ)                                                                     |                                                |

## - เลือกรายงานขายเชื่อสุทธิ จากนั้นทำการ กด Design

### 🗟 - [รายงานสินค้าคงเหลือเรียงตามคลังสินค้า]

| ) 🏻 🖾   4                                                    | & 7   <b>B</b>                    |                                                      | X X                              | <b>4</b> 6 | •          |          | ¢              | ₽       | \$       | \$ \$1             | 5       |    | <b>-   &gt;</b>               | Res           | ize: 100%                | { <b>▼</b> | Zoom                       | 100%                                    | - |
|--------------------------------------------------------------|-----------------------------------|------------------------------------------------------|----------------------------------|------------|------------|----------|----------------|---------|----------|--------------------|---------|----|-------------------------------|---------------|--------------------------|------------|----------------------------|-----------------------------------------|---|
|                                                              |                                   |                                                      |                                  |            |            |          | สำ             | นักงา   | นใหญ่    |                    |         |    | <br>                          |               |                          |            |                            |                                         |   |
|                                                              |                                   |                                                      |                                  |            | 518        | เงานสิ่ง | นค้าคง         | แหลือ   | เรียงต   | ามคลังสื           | หน่ค้า  |    |                               |               |                          |            |                            |                                         |   |
|                                                              |                                   |                                                      |                                  |            | ณ วันที่ 2 | 26/01/25 | 567 <b>จาก</b> | ารทัสสิ | ันค้ำ Ic | -0021 តី           | 1 IC-00 | 21 |                               |               |                          |            |                            |                                         |   |
|                                                              |                                   |                                                      |                                  |            |            |          |                |         |          |                    |         |    |                               |               |                          |            |                            |                                         |   |
|                                                              |                                   |                                                      |                                  |            |            |          |                |         |          |                    |         |    |                               |               |                          |            |                            |                                         |   |
| พิมพ์วันที่: 26 ม                                            | มกราคม 2567                       | <b>ເວລາ</b> : 10                                     | :04                              |            |            |          |                |         |          |                    |         |    |                               |               |                          |            | и                          | น้ำ1/1                                  |   |
| พิมพ์วันที่: 26 )<br>รหัสคลัง                                | มกราคม 2567<br>ชื่อ               | เวลา: 10<br>คลัง                                     | :04                              |            |            |          |                |         |          |                    |         |    |                               |               |                          |            | м                          | <b>น้ำ</b> 1/1                          |   |
| พิมพ์วันที่: 26 เ<br>รหัสคลัง<br>รหัสสินค้า                  | มกราคม 2567<br>ชื่อ               | เวลา: 10<br>คลัง<br>ชื่อสิน                          | :04<br>มค้า                      |            |            |          |                |         |          | หน่วยนั            | ับ      |    | คงเหลือ                       | ด้า           | เทุน/หน่วย               |            | หา<br>ค้นา                 | น้ำ เ∕ เ<br>กุนรวม                      |   |
| พิมพ์วันที่: 26 ;<br>รหัชคลัง<br>รหัสสินค้า<br>01            | มกราคม 2567<br>ชื่อ<br>คลิ        | เวลา: 10<br>คลัง<br>ชื่อสิน<br>จรามคำแ               | ::04<br>มค้า<br>หงแก้ใข          |            |            |          |                |         |          | หน่วยนั            | ับ      |    | <br>คงเหลือ                   | ค้า           | เทุน/หน่วย               | 1          | หา<br>ค้นา                 | น้ำ 171                                 |   |
| พิมพ์วันที่: 263<br>รหัสคลัง<br>รหัสสินค้า<br>01<br>IC-0021  | มกราคม 2567<br>ชื่อ<br>คล้        | เวลา: 10<br>คลัง<br>ชื่อสิ่า<br>จรามคำแ<br>ทีวี      | :04<br>มค้า<br>หงแก้ไข           |            |            |          |                |         |          | หน่วยนั<br>เครื่อง | ับ      |    | <br>คงเหลือ<br>5.000          | ค้า<br>6      | มบุน/หน่วย<br>8,400.0000 |            | หา<br>ค้นา<br>342,         | น้า 1 / 1<br>กุนรวม<br>000.00           |   |
| พิมพ์วันที่: 26 ;<br>รหัสคลัง<br>รหัสสินค้า<br>01<br>IC-0021 | มกราคม 2567<br>ชื่อ<br>คลิ<br>รวม | เวลา: 10<br>คลัง<br>ชื่อสิ่า<br>จรามคำแ<br>ทีวี<br>1 | :04<br>มค้า<br>หงแก้ไข<br>รายการ |            |            |          |                |         |          | หน่วยนั<br>เครื่อง | ົນ      |    | <br>คงเหลือ<br>5.000<br>5.000 | ์<br>ค้า<br>6 | มทุน/หน่วย<br>8,400.0000 | 1          | หา<br>ค้นา<br>342,<br>342, | น้ำ 1 / 1<br>กุนรวม<br>000.00<br>000.00 |   |

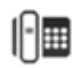

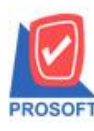

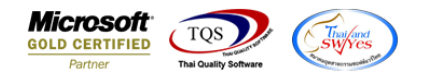

- คลิกขวา→Add... → Column

| 🗟 - [รายงานสินค้าคงเหลือเรียงตามคลังสินค้า] |  |
|---------------------------------------------|--|
|---------------------------------------------|--|

🔝 Table 🛛 Exit

| ] ユ=   Ⅲ   A ヽ ½ 簿 🖳 12 🖉 🖉 📓 喆 🖾 湖 ╦ 🖽 田 田 倒 🖤 | Resize: 100% 💌 Zoom: 100% 💌 |
|-------------------------------------------------|-----------------------------|
|                                                 | 16 17 18 19 20 21 21 22 1   |

|                               | สำนักงา                       | นใหญ่                     |                                 |
|-------------------------------|-------------------------------|---------------------------|---------------------------------|
|                               | รายงานสินค้าคงเหลือ           | บเรียงตามคลังสินค้า       |                                 |
|                               | ณ วันที่ 26/01/2567 จากรหัสส์ | ในค้ำ IC-0021 ถึง IC-0021 |                                 |
|                               |                               |                           |                                 |
| เพ้วันที่: 26 มกราคม 2567 เวล | <b>1</b> : 10:04              |                           | หน้า เ / เ                      |
| ใสกลัง ชื่อกลัง               |                               |                           |                                 |
| รทัสสินค้า                    | ชื่อสินค้า                    | หน่วยนับ                  | คงเหลือ ต้นทุน/หน่วย ต้นทุนรวม  |
| คลังราม                       | มลำแหงแก้ใข                   | la cat anu                |                                 |
| IC-0021                       | กว                            | Insert row                | 5.000 68.400.0000 342.000.00    |
| รวม เ                         | 1 รายการ                      | Add                       | > Add Table 00                  |
| รวมทั้งสิ้น ป                 | 1 รายการ                      | Edit                      | Text                            |
|                               |                               | Delete                    | Line                            |
|                               |                               | Design Report             | Compute                         |
|                               |                               |                           | Column                          |
|                               |                               | Align Object              | Picture <signature></signature> |

- เลือก คอลัมน์ ทำการเพิ่ม Column ที่ต้องการคังนี้
- เพิ่ม Design คอลัมน์เองดังนี้
- GoodBrandCode :: รหัสยี่ห้อ
- GoodBrandName :: ชื่อยี่ห้อ
- GoodBrandNameEng :: ชื่อยี่ห้อภาษาอังกฤษ

| 🐚 Sele                         | ect Colum                        | n                                                                                                    |                                             |              |                    | ×       |
|--------------------------------|----------------------------------|----------------------------------------------------------------------------------------------------|---------------------------------------------|--------------|--------------------|---------|
| เลือก C                        | olumn                            | S goodbrandnar                                                                                                    | me:!                                        |              |                    | J       |
| Band<br>จัดวาง<br>ชอบ<br>Style | detail<br>Center<br>None<br>Edit | Compowneren         Goodbrandcool         Goodbrandnan         Goodbrandnan         Sgoodbrandnan         Sgoodbrandnan | g:!<br>Je:!<br>ne:!<br>ทeeng:!<br>ซัสสินด้า |              |                    |         |
| <b>3</b> 3                     | 100                              | Y 10                                                                                                    | র Text                                      | Field M Zoon | สีพื้น             |         |
| 📝 ок                           | <b>∏</b> +Clos                   | e                                                                                                    |                                             | 🗖 พื้น       | หลังโปร่งใส (Trans | parent) |

10

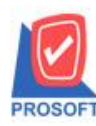

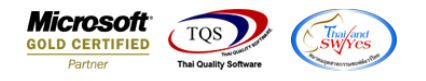

### จะได้รูปแบบตามรายงานที่ทำการเพิ่มเติม 🔿 จากนั้นกด Exit -

(รายงานสินด้าดงเหลือเรียงตามคลังสินด้า)
 Table Exit

| 3-         |          | $A \setminus $   | 4 猫             |        | 1                   | 0 🛛          | 2 <u>**</u> | ₽‡ ≯₽ ₹₽                 | <b>↔</b> [ | ) 🕀 🕻       | ŀ              |     | Re      | esize: 100% 🗨 | - Zoom: 100% |
|------------|----------|------------------|-----------------|--------|---------------------|--------------|-------------|--------------------------|------------|-------------|----------------|-----|---------|---------------|--------------|
| ,<br>LLLLL | <u>]</u> |                  | 3               | 4      | <u>5</u>            | <sup>6</sup> |             |                          |            |             | 12 13          | 3   | 15      | 16 17         | 18 19 20     |
|            |          |                  |                 |        |                     |              |             |                          |            |             |                |     |         |               |              |
|            |          |                  |                 |        |                     |              |             |                          | สำนัก      | งานใหญ่     |                |     |         |               |              |
|            |          |                  |                 |        |                     |              |             | รายงานสินค               | ้ำคงเหล็   | ลื่อเรียงตา | มคลังสินค้า    |     |         |               |              |
|            |          |                  |                 |        |                     |              | ณ           | <b>วันที่</b> 26/01/2567 | จากรหั     | สสินค้ำ IC  | -0021 ถึง IC-0 | 021 |         |               |              |
|            |          |                  |                 |        |                     |              |             |                          |            |             |                |     |         |               |              |
|            | พิมพ์    | วันที่: 26 มกรา  | <b>าคม</b> 2561 | 7 เวลา | 1: 10:04            |              |             |                          |            |             |                |     |         |               | หน้า 1/1     |
|            | รหัสค    | เส้ง             | Ś               | อกสัง  |                     |              |             |                          |            |             |                |     |         |               |              |
|            | รหั      | <b>ัสสินค้</b> า |                 | i      | ชื่อสินค <u>้</u> า | 1            |             |                          |            |             | หน่วยนับ       |     | คงเหลือ | ด้ันทุน/หน่วย | ด้นทุนรวม    |
|            | 01       |                  | คล              | สังราม | เล่าแหง             | แก้ไข        |             |                          |            |             |                |     |         |               |              |
|            | IC       | -0021            |                 | í      | 13                  |              | ເວລຈີ       |                          |            |             | เครื่อง        |     | 5.000   | 68,400.0000   | 342,000.00   |
|            |          |                  | รวม             | 1      | L                   | รายการ       |             |                          |            |             |                |     | 5.000   |               | 342,000.00   |
|            |          | รวม              | ทั้งสิ้น        | 1      | L                   | รายการ       |             |                          |            |             |                |     | 5.000   |               | 342,000.00   |
|            |          |                  |                 |        |                     |              |             |                          |            |             |                |     |         |               |              |
|            |          |                  |                 |        |                     |              |             |                          |            |             |                |     |         |               |              |

#### จากนั้นทำการ Save รายงาน Tool → Save Report... \_

🗟 - [รายงานสินด้าดงเหลือเรียงตามดลังสินด้า]

| 2 🔬 🕻       | Sort               | 8 표 📾 😰 10 수 수 에 톱 몸 🗆 🗖                        | <b>-</b>   × | Resize: 100% 💌 | Zoom: 100% 💌 |
|-------------|--------------------|-------------------------------------------------|--------------|----------------|--------------|
|             | Filter             |                                                 |              |                |              |
|             | Save As            | สำนักงานในก่                                    |              |                |              |
|             | Save As Report     | รายงามสินอ้าองหลือเรียงกามออังสินอ้า            |              |                |              |
|             | Save Report        | ว เยิง เนลาะก เกงเทลยะรยงพ เมกลงสารก เ          |              |                |              |
|             | Manage Report      | a Jun 26/01/2567 a mananum i IC-0021 an IC-0021 |              |                |              |
| พิมพ์วันที่ | Save As Excel      |                                                 |              |                | หน้า 1/1     |
| รหัสคลัง    | Excel              |                                                 |              |                |              |
| รทัสสำ      | Export !           | หน่วยนับ ค                                      | กงเหลือ      | ด้ันทุน/หน่วย  | ด้นทุนรวม    |
| 01          | Import !           |                                                 |              |                |              |
| IC-002      | Font               | เครื่อง                                         | 5.000        | 68,400.0000    | 342,000.00   |
|             | Design             |                                                 | 5.000        |                | 342,000.00   |
|             | Select Column      |                                                 | 5.000        |                | 342,000.00   |
|             | Hide Report Header |                                                 |              |                |              |
|             | Calculator         |                                                 |              |                |              |

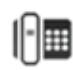

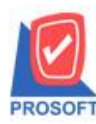

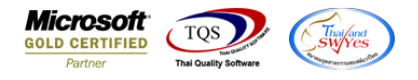

- เลือก Report.pbl → ติ๊ก ถามเมื่อให้ดึงรายงานต้นฉบับ → Save → OK

| 📷 Save Report                                                               | <b>2</b> ×                                                                            |
|-----------------------------------------------------------------------------|---------------------------------------------------------------------------------------|
| Path เก็บรายงาน                                                             | 🗲<br>🔽 ถามเมื่อให้ดึงรายงานต้นฉบับ  📕                                                 |
| C:\Program Files (x86)\Prosoft\WINSpeed\User_Report\                        |                                                                                       |
| ny_report.pbl<br>report.pbl<br>1                                            | C dr_porequisition_docudate_explain                                                   |
| สร้างที่เก็บใหม่<br>Path ใหม่<br>ชื่อที่เก็บ report.pbl<br>โม<br>Report SQL | บันทึกรายงาน<br>ชื่อที่เก็บ dr_icremaqty_inve<br>ทมายเทต [1][JWARUNEE-PC][26/01/2024] |
| OK 4                                                                        |                                                                                       |

🗟 - [รายงานสินด้าดงเหลือเรียงตามคลังสินด้า]

| 🛯 🕲   '                                   | & √   <b>®</b> | 8                                | 🛛 🗙 🆗 🖷                           | 1                           | 수 수 위 팀 문                  | □□ <b>□</b>   ×           | Resize: 100%               | ▼ Zoom: 100% |
|-------------------------------------------|----------------|----------------------------------|-----------------------------------|-----------------------------|----------------------------|---------------------------|----------------------------|--------------|
|                                           |                |                                  |                                   |                             |                            |                           |                            |              |
|                                           |                |                                  |                                   | สำนักงา                     | นใหญ่                      |                           |                            |              |
|                                           |                |                                  |                                   | รายงานสินค้าคงเหลือ         | อเรียงตามคลังสินค้า        |                           |                            |              |
|                                           |                |                                  | ณ                                 | วันที่ 26/01/2567 จากรหัสส์ | สินค้า IC-0021 ถึง IC-0021 |                           |                            |              |
| พิมพ์วันที่: 26                           | มกราคม 2567    | <b>เวลา</b> : 10                 | :04                               |                             |                            |                           |                            | หน้า 1/1     |
| 51500 X 1                                 | ชื่อ           | กลัง                             |                                   |                             |                            |                           |                            |              |
| 3 NAMAN                                   |                |                                  | <b>y</b>                          |                             |                            |                           | y                          |              |
| รทัสสินค้า                                |                | ชื่อสำ                           | มคา                               |                             | หน่วยนับ                   | คงเหลือ                   | พนทุน/ทนวย                 | พทป์ทางข     |
| รทัสสินค้า<br>91                          | คส้            | ชื่อสิา<br>จรามคำแ               | เคา<br>หงแก้ไข                    | 7                           | หน่วยมีบ                   | คงเหลือ                   | พนบุน/ทนวอ                 | 40,000       |
| รทัสสินค้า<br><b>01</b><br>IC-0021        | คสั            | ชื่อสิ1<br>จรามคำแ<br>ทีวี       | เคา<br>หงแก้ไข<br>แอลจี           | ]                           | หน่วยนับ<br>เครื่อง        | คงเหลือ<br>5.000          | พนทุน/ทนวอ<br>68,400.0000  | 342,000.00   |
| รทัสสินค้า<br>รทัสสินค้า<br>01<br>IC-0021 | คสั<br>รวม     | ชื่อสิ่า<br>จรามคำแ<br>ทีวี<br>1 | เคา<br>หงแก้ไข<br>แอลจี<br>รายการ | ]                           | หน่วยนับ<br>เครื่อง        | คงเหลือ<br>5.000<br>5.000 | พนทุน/ทน 38<br>68,400.0000 | 342,000.00   |

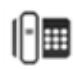